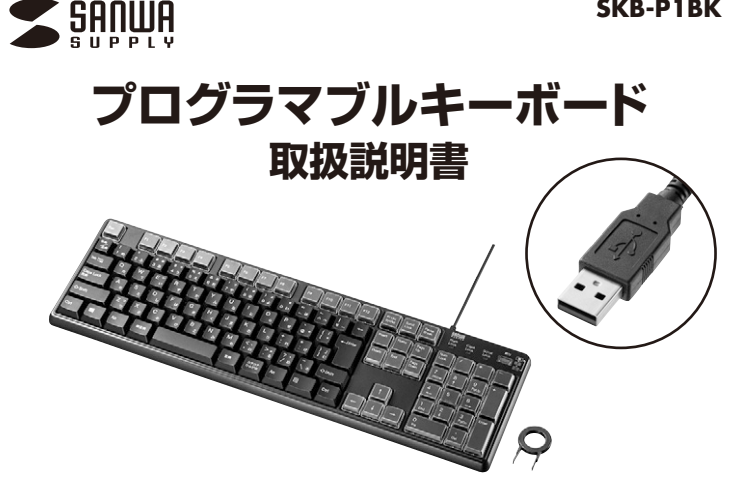

この度は、プログラマブルキーボード「SKB-P1BK」(以下本製品)をお買い上げいただき 誠にありがとうございます。この取扱説明書では、本製品の使用方法や安全にお取扱いい ただくための注意事項を記載しています。ご使用の前によくご覧ください。読み終わったあ ともこの取扱説明書は大切に保管してください。

最初にご確認ください

お使いになる前に、セット内容がすべて揃っているかご確認ください。 万一、足りないものがありましたら、お買い求めの販売店にご連絡ください。

#### セット内容

| ①キーボード                                            | ③取扱説明書·保証書(本書) 1部 |
|---------------------------------------------------|-------------------|
| ②キートップ引き抜き工具 ・・・・・・・・・・・・・・・・・・・・・・・・・・・・・・・・・・・・ |                   |

※欠品や破損があった場合は、品番(SKB-P1BK)と上記の番号(①~③)と 名称(キートップ引き抜き工具など)をお知らせください。

本取扱説明書の内容は、予告なしに変更になる場合があります。 最新の情報は、弊社WEBサイト(https://www.sanwa.co.jp/)をご覧ください。

デザイン及び仕様については改良のため予告なしに変更することがあります。

本書に記載の社名及び製品名は各社の商標又は登録商標です。 サンワサプライ株式会社

#### 保証規定

- .保証期間内に正常な使用状態でご使用の場合に限り品質を保証しております。 万一保証期間内で故障がありました場合は、弊社所定の方法で無償修理いたしますので、保証書を製品に添えてお買い上げ の販売店までお持ちください。
- 2.次のような場合は保証期間内でも有償修理になります。

- 2.次のような場合は保証期間内でも有償修理になります。

   (1)保証書をご提示いただけない場合。
   (2)所定の項目をご記入いただけない場合。
   (2)所定の項目をご記入いただけない場合。
   (3)放隣の原因が取扱い上の不注意による場合。
   (4) 拉噶の原因が取扱い上の不注意による場合。
   (5)天変地異、ならびに公害や異常電圧その他の外部要因による故障及び損傷の場合。
   (5)天変地異、ならびに公害や異常電圧その他の外部要因による故障及び損傷の場合。
   (6) 遅渡や中古販売、オークション、配売などでご購入された場合。
   3)お客様に自身による改造または修理があったと判断された場合は、保証期間内での修理もお受けいたしかねます。
   3.お客様に自身による改造または修理があったと判断された場合は、保証期間内での修理もお受けいたしかねます。
   5.本契品を使用中に発生したデータやプログラムの消費については弊損はいたしかねます。
   6.本契品は医療機器、原子力設備や機器、航空写由機器、輸送設備や機器との人命に関わる設備や機器、及び高度な信頼性を必要とする設備や使者をやシステムなどへの知込みや使用は意図とされておりません。これらの用途に本製品を使用され、人身事故、社会的障害などが生じても弊社はいかな奇性も負しかねます。
   7.修理で依頼品を断述、またはご特勢される場合の諸費用は、お客様のご負担となります。
   8.保証書は月発行いたしませんので、大切に保管してください。
   9.保証書は日本国内においてのみ有効です。

保証書

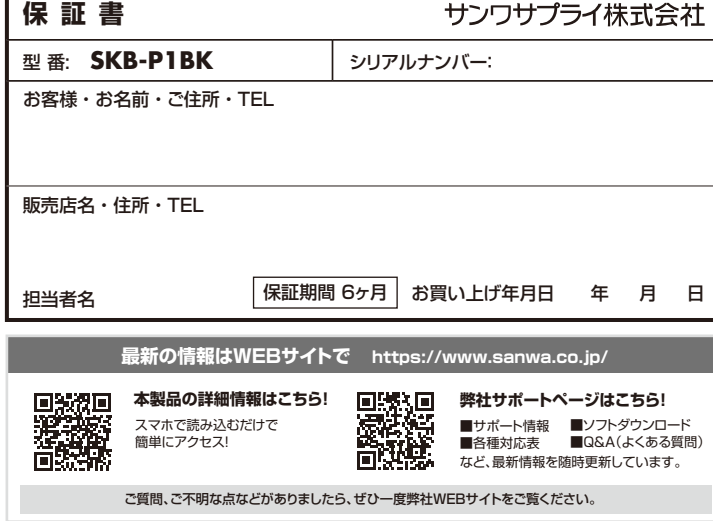

# サンワサプライ株式会社

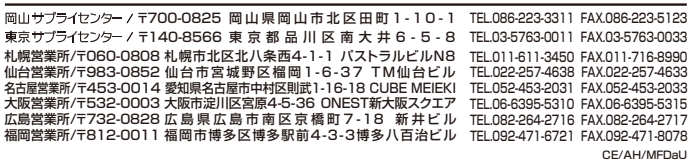

### 取扱い上のご注意

- このもつがにな起しいたいたきのものにくいこい。
   本数層・環境との原因となることがあります。
   本製品を重ねて設置したり、本製品の上に重いものを置かないでください。
   小火火や破障の原因となることがあります。
   本製品は不安定な場所に設置したり、保管しないでください。
   本数層・破損などの原因となることがあります。
   本製品やで安定な場所に設置したり、保管しないでください。
   本数層・破損などの原因となることがあります。
   本製品のケーブルを抜き差しする時には、必ずコネクタ部分を持ち無理な力を加えないでください。
   本数層・破損などの原因となることがあります。
   本製品のケーブルを抜き差しする時には、必ずコネクタ部分を持ち無理な力を加えないでください。
   本製品を使用中に発生したラーやナブルやするります。
   本製品のケーブルを取るなどの対策をあらかじめ行ってくたさい。
   本製品のホラスれをする場合には、ペンジンやシンナーなどの確実性者機器和が含まれているものは使用しないでください。
   本製品は医療機器、原子力設備や機器、航空空宙機器、輸送設備や機器などの人命に関わる設備や機器、及び高度な信頼性を必要とする設備や機器やシステムなどへの組込みや使用は意図されておりません。これらの用途に本製品を使用され、人身事故、社会的障害などが生じても弊社はいかなる責任も良いかれます。
- ●本製品は日本国内用に作られております。日本国外の規格等には準拠しておりません。

#### 安全にご使用していただくために

●製品を分解したり、改造しないでください

●本製品に衝撃を加えないようにしてください。
 ●保証規定をよく読み正しくお使いください。

## 健康に関する注意

マウスやトラックボール、キーボードを長時間操作すると、手や腕や首、肩などに負担が掛かり痛みや痺れを感じることがありま す。そのまま操作を繰り返していると、場合によっては深刻な障害を引き起こす恐れがあります。マウスやキーボードを操作中 に身体に痛みや痺れを感したら、直ちに厚作を中止し、場合によっては医師に相談してください。 また日常のパソコン操作では定期的に休憩を取り、手や腕や首、肩など身体に負担が掛からないように心がけてください。

#### 快適な使用方法

- ●手首はまっすぐにのばし、指は少し曲げた状態にする。 ●手はキーボード上で別に対して少なくとも90℃なるようにする。 ●肩に力を入れたり、肩をすくめず、余分な力を入れない。 ●15分間タイプする度に、1~2分林酸をとってください。 ●腕や肘を休めるため、手置き台(リストレスト)や討付椅子の供用をしてください。
- ●面を見るときは、心持ち目線が下がなように椅子の高さを調節してください。 ●面を見るときは、心持ち目線が下がなように椅子の高さを調節してください。 ●窓より少なくとも2mは離れて、自然光の入ってくる場所で、画面のコントラストを調節してください。画面にはフィルターを 装着することをオススメします。

## 1.特長

- ●スタンダードな108キーボードに割当て機能を搭載したプログラマブルキーボードです。
- ●専用ソフトで文字列やショートカット機能を割当てることができます。
- ●F1~F12部分やテンキー部分など合わせて43個のキーを自分好みにカスタマイズが できます。
- ●割当てをしていない通常モードと、割当てモードをボタン一つで切替えできます。
- ●よく使うメールアドレスや単語(英語のみ)を割当てて、入力時間の短縮が可能です。 割当てた機能はテンキーのメモリーに記憶されているので、一度設定すれば ドライバーの入っていないパソコンでも同じ機能が使えます。 キートップのカバーが外れるので、割当てた文字のシールなどを貼ることができます。 ※シールは同梱していません。
- ●しっかりした深めのメンブレンキー方式です。

#### 2.対応機種•対応OS

#### ■対応機種

Windows搭載(DOS/V)パソコン

※ただしUSBポートを持ち、パソコン本体メーカーがUSBポートの動作を保証している機種

#### ■対応OS

ver.1.0

Windows 11.10

| 3.仕様     |                        |
|----------|------------------------|
|          |                        |
| キ ー 数    | 108+-                  |
| キー表示     | 日本語                    |
| インターフェース | USB                    |
| コネクタ形状   | USB Aコネクタ              |
| キースイッチ   | メンブレン                  |
| キー方式     | 19mm                   |
| キーストローク  | 4±0.5mm                |
| 動作力      | 45g                    |
| 印刷方式     | レーザー印刷                 |
| ケーブル長    | 1.6m                   |
| サイズ・重量   | W443×D134×H33.6mm·870g |

| ファンクションキー                                                                                                    |                                                                                                    | Num Lock Ll<br>Num LockのON-OFF#<br>ひと目で分かる。 | <b>ED</b>      | 割当てモ<br>ボタン・L           | <b>一ド</b> 通常モード消滅<br>割当てモード<br>ED 割当てモード<br>の    | 灯<br>D:緑<br>D:赤 |
|----------------------------------------------------------------------------------------------------|----------------------------------------------------------------------------------------------------|---------------------------------------------|----------------|-------------------------|--------------------------------------------------|-----------------|
| Esc         F1         F2         F3         F4         F5         F6         F7         F8         F9                                                                 | F10 F11 F12                                                                                                    | Prt Sc<br>SysRq Scroll<br>Lock              | Pause<br>Break | S Num Caps<br>Lock Lock | Scroll<br>Lock<br>2                              |                 |
| $ \begin{array}{c ccccccccccccccccccccccccccccccccccc$                                                                                                    | ~   ←                                                                                                    | Insert Home                                 | Page<br>Up     | Num /<br>Lock /         | * -                                              |                 |
| $ \begin{array}{c ccccccccccccccccccccccccccccccccccc$                                                                                                    | Solution (Section 1) (Section 1) (Sect | Delete End                                  | Page<br>Down   | 7<br>Home ↑             | 9 +<br>PgUp +                                    |                 |
| $\begin{array}{ c c c c c }\hline Caps \ Lock & A & S & D & F & G & H & J & K & L & + & , \\ \hline \chi \chi & 5 & & & & & & \\ \hline & & & & & & \\ \hline & & & &$ | * } J<br>: tf ] t                                                                                                    |                                             |                | 4<br>← 5                | $\begin{bmatrix} 6 \\ \rightarrow \end{bmatrix}$ |                 |
| $ \begin{array}{ c c c c c c c c c c c c c c c c c c c$                                                                                                    | _<br>∖ ʒ                                                                                                    |                                             |                | l<br>End 2<br>↓         | 3<br>PgDn Enter                                  |                 |
| Ctrl         ●         Alt         無変換              かタカナ<br>ひらがな         Alt                                                                                           | Ctrl                                                                                                    |                                             | $\rightarrow$  | 0<br>Ins                | Del                                              |                 |
| Windows <b>‡</b> —                                                                                                    |                                                                                                    |                                             |                | <del>,</del>            | <br>ンキー                                          | P               |

43キーにショートカット・テキスト・文字を登録することができます。

## ●専用ドライバーをダウンロードして、キーに動作を割当てることができる。

専用ドライバーをダウンロードは「6.ドライバーのインストール方法」を参照してください。 割当てについては「7.ソフトウェアを立ち上げて、キーに割当てる」の割当て方法を参照してください。

#### ■ショートカットを割当て

アプリ標準のショートカット一覧 + Excelなどの専用ショートカット

| ・すべて選択 | ・切り取り | ・デスクトップを表示   | ・取り消し |
|--------|-------|--------------|-------|
| ・コピー   | ・保存   | ・パソコンをロック    | ・電卓   |
| ・ペースト  |       | ・Windowsを閉じる |       |

#### ■30文字以内の英数字を割当て

記号、数字、アルファベットに対応。英語の定型文やメールアドレスなどを登録できる。

#### ■1文字を割当て

よく使う文字・記号を登録できる。

割当てた機能はキーボードのメモリに記憶されているので、 ー度設定すればアプリの入っていないパソコンでも同じ機能が使えます。

#### ●自作用紙・ラベルでカスタムすることができる。

キートップのカバーが外れるので、割当てたショートカットなどの目印に、用紙や ラベルなどを挟むことができます。※用紙・ラベルは同梱していません。

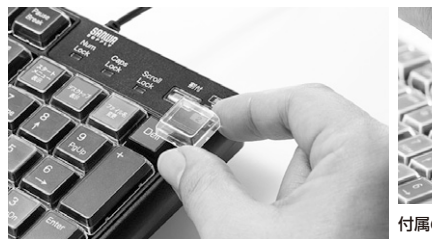

ードの接続

-ボ-

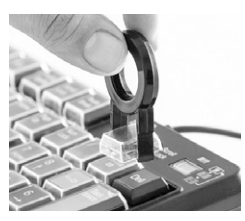

付属の工具でカバーの取外し簡単

## ●通常スタンダード配列キーボード+2通りに割当て・切替え。

割当てモードボタン・LED

| モード     | LED  | 動作                 |
|---------|------|--------------------|
| 通常モード   | 消灯   | 通常のキーボードモード(割当てなし) |
| 割当てモード1 | 緑色点灯 | 49キーに割光てできるエード     |
| 割当てモード2 | 赤色点灯 | 43キーに割当てできるモート     |

<sup>&</sup>lt;割当てに関する注意>

※割当てた機能はアプリケーションや機器により正常に動作しない場合があります。

※ひらがな・カタカナや漢字は割当てできません。

※設定ソフトウェアのインストールおよび設定の変更は管理者権限を持ったユーザー でのみ可能です。設定済みのテンキーについては一般ユーザーでも使用可能です。

※「Ctrl」キー、「Alt」キー、「Shift」、「Windows」キーは単体では割当てができません。他のキーと組み合わせることにより割当てできます。

例)「Ctrl」+「C」の様なショートカット機能は割当て可能です。

※割当てた文字や機能はキーリピート(キーを押したままの状態)が動作しません。

※1キーあたり30文字まで割当てできます。

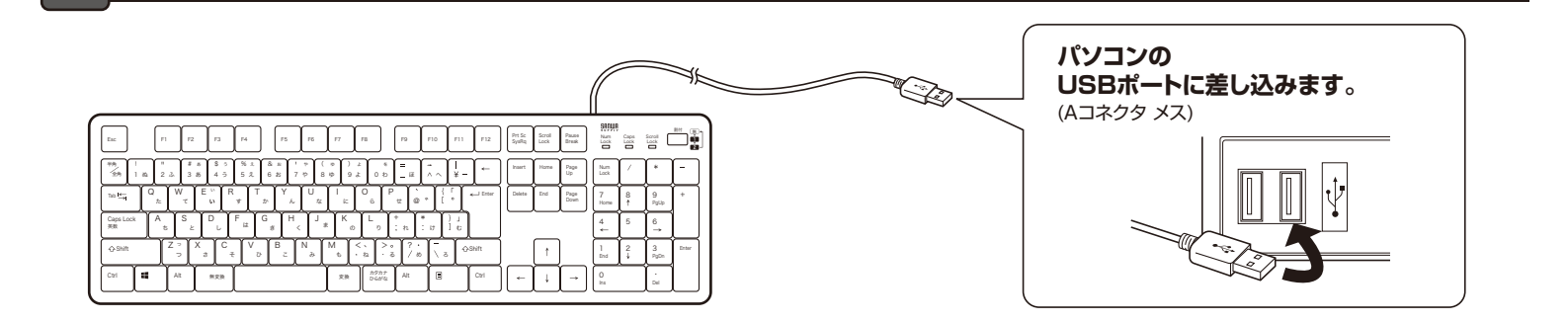

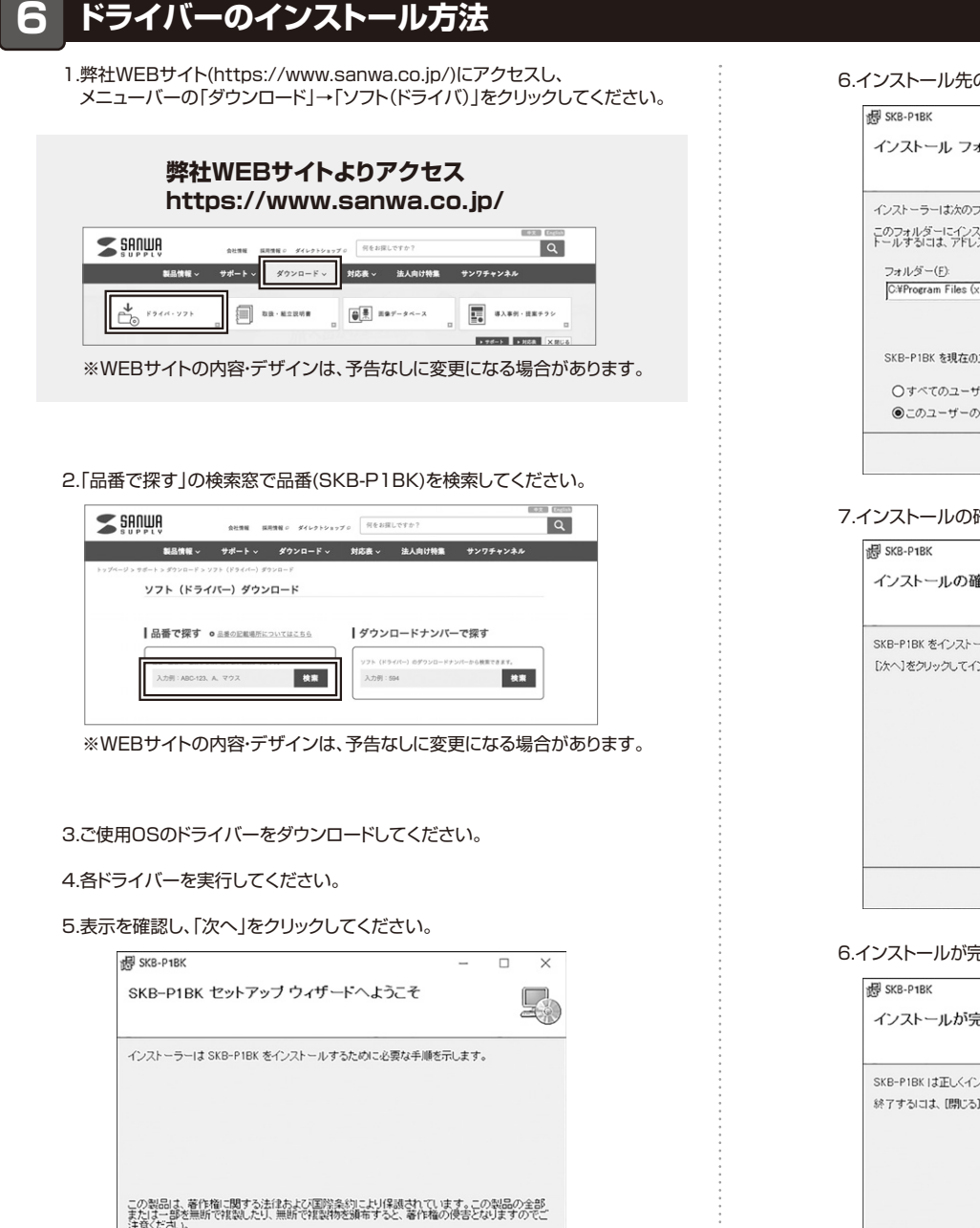

#### 6.インストール先の設定を行い、「次へ」をクリックしてください。

| 閕 SKB-P1BK                                                                                         | -                |                      | $\times$             |
|----------------------------------------------------------------------------------------------------|------------------|----------------------|----------------------|
| インストール フォルダーの選択                                                                                    |                  |                      | F                    |
| インストーラーは次のフォルダーへ SKB-P1BK をインストー                                                                   | ルします。            |                      |                      |
| このフォルダーにインストールするには[次へ]をクリックして、<br>トールするには、アドレスを入力するか[参照]をクリックしてく                                   | ください。別のラ<br>ださい。 | ォルダー                 | にインス                 |
| フォルダー(F):                                                                                          |                  |                      |                      |
| フォルダー(E):<br>C:#Program Files (x86)#SKB-P1BK¥                                                      |                  | 参照(                  | B)                   |
| フォルダー(E):<br>C¥Program Files (x86)¥SKB-P1BK¥                                                       |                  | 参照(<br>ディスク報         | B)<br>[城( <u>D</u> ) |
| フォルダー(E):<br>[CyProgram Files (x86)VSKB-P1BKV<br>SKB-P1BK を現在のユーザー用か、またはすべてのユーザー用                  | にインストールし         | 参照(<br>ディスク制<br>ます:  | B)<br>I城( <u>D</u> ) |
| フォルダー(E):<br>[CVProgram Files (x88)VSKB-P1BKV<br>SKB-P1BK を現在のユーザー用か、またはすべてのユーザー用<br>〇 すべてのユーザー(E) | にインストールし         | 参照()<br>ディスク制<br>ます: | B)<br>I城( <u>D</u> ) |

#### 7.インストールの確認を行い、「次へ」をクリックしてください。

| 륭 SKB-P1BK                  | -                   |      |
|-----------------------------|---------------------|------|
| インストールの確認                   |                     | F    |
|                             |                     |      |
| [次へ]をクリックしてインストールを開始してください。 |                     |      |
|                             |                     |      |
|                             |                     |      |
|                             |                     |      |
|                             |                     |      |
|                             |                     |      |
|                             |                     |      |
|                             |                     |      |
| ++>/7/                      | (房 <sub>3</sub> (B) | (N)> |
| 1.200                       |                     |      |

6.インストールが完了したことを確認し、「閉じる」をクリックしてください。

|                         |                      |                     |        |        | H) |
|-------------------------|----------------------|---------------------|--------|--------|----|
| SKB-P1BK は正しくインス        | トールされました。            |                     |        |        |    |
| 終了するには、[閉じる]を           | クリックしてください。          |                     |        |        |    |
|                         |                      |                     |        |        |    |
|                         |                      |                     |        |        |    |
|                         |                      |                     |        |        |    |
|                         |                      |                     |        |        |    |
|                         |                      |                     |        |        |    |
|                         | Francisco (Colorite) | : 面新があるカ            | どうかを確認 | ってください | 10 |
| Windows Update 'C', NET | Framework 02 224     | S.S. 1011 (197-1011 |        |        |    |

## 7 ソフトウェアを立ち上げて、キーに割当てる

キャンセル < 戻る(B) 次へ(N) >

## ソフトウェアを立ち上げます。

デスクトップ上にできた「SKB-P1BK」というアイコンをクリックします。 ※クリック後、「この不明な発行元からの…」が表示される場合があります。 「はい」をクリックしてください。

キーボードの画面が表示されます。

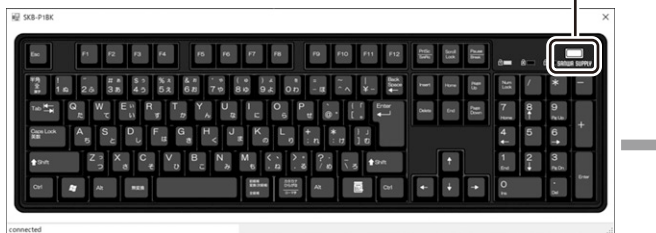

#### 割当てモードボタン・LED

| モード     | LED  | 動作                 |
|---------|------|--------------------|
| 通常モード   | 消灯   | 通常のキーボードモード(割当てなし) |
| 割当てモード1 | 緑色点灯 | 40キーに割米アズキスエード     |
| 割当てモード2 | 赤色点灯 | 43十一に刮当てできるモート     |

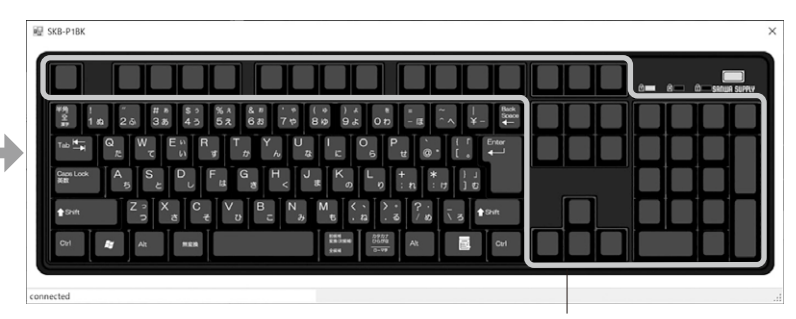

枠で囲まれた部分のキーに割当てすることができます。 ※割当てられているキーは、キーの色が変化します。

## 割当て方法

ソフトウェアのキーボード画面の「割当てモードボタン」をクリックすると各モードに切替えることができます。

#### 割付例1 「ESC」キーにショートカットの「コピー」(「Ctrl」+「C」)を割当てる場合

1.割当てモードボタンをクリックし、緑点灯または赤点灯にしてください。

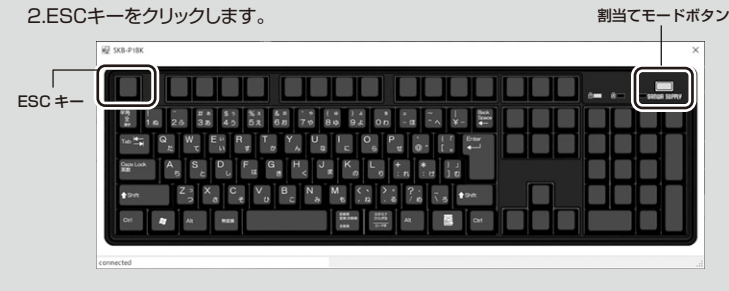

3.「ESC」キーをクリックすると以下の画面が表示されます。

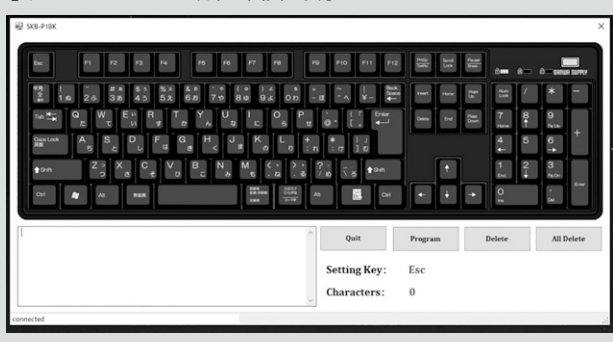

4.「Ctrl」キーをマウスでクリック、またはキーボードの「Ctrl」キーを押します。 押すと色が変わります。

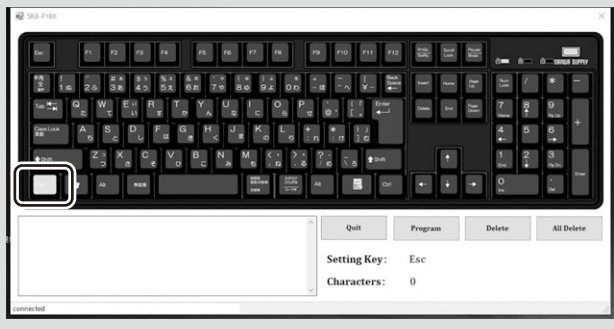

5.「C」キーをマウスでクリック、またはキーボードの「C」キーを押します。 左下の枠内に「1:Ctrl+c」と表示されます。

「Program」をクリックすると割当てが完了します。

割当てを中断する場合は「Quit」をクリックしてください。

設定中の文字を消す場合は「Delete」(一文字削除)「All Delete」(全文字削除)を クリックしてください。

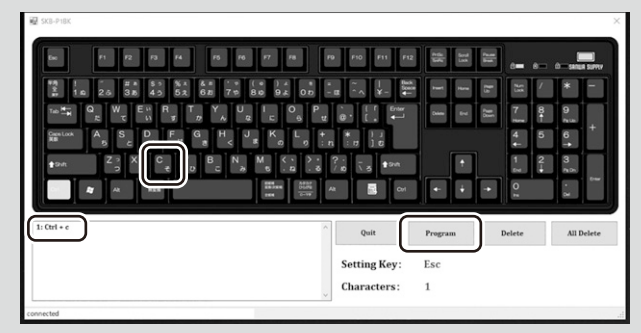

6.割当てが完了するとキーの色がグレーになります。

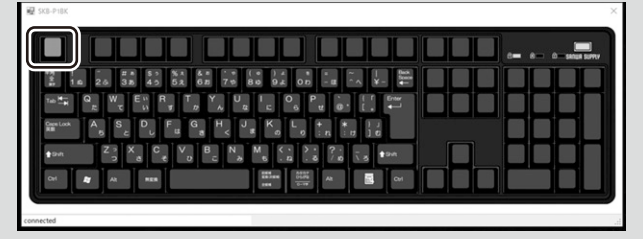

#### 割付例2 「F1」キーに「sanwa」の文字列を割当てる場合

1.モード切替ボタンをクリックし、緑点灯または赤点灯にしてください。 2.[F1]キーをクリックします。

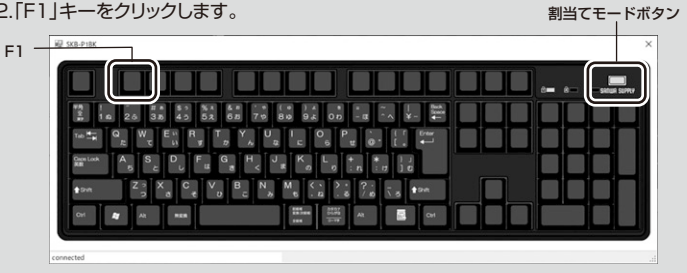

3.「F1」キーをクリックすると以下の画面が表示されます。

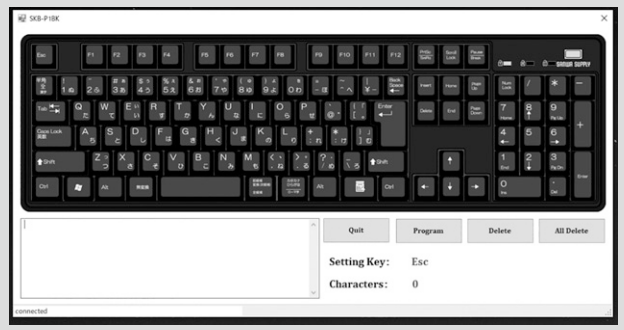

- 4.「s」「a」「n」「w」「a」のキーをマウスでクリック、またはキーボードで順番に押します。 左下の枠内に「1:s 2:a 3:n 4:w 5:a」と表示されます。
  - 「Program」をクリックすると割当てが完了します。

割当てを中断する場合は「Quit」をクリックしてください。 設定中の文字を消す場合は「Delete」(一文字削除)「All Delete」(全文字削除)を クリックしてください。

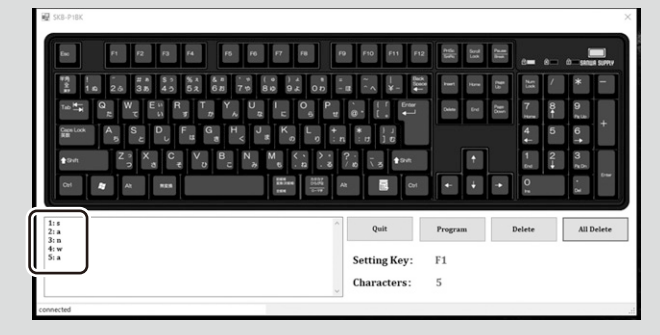

5.割当てが完了するとキーの色がグレーになります。

| E R T Y R |                                  |  |
|-----------|----------------------------------|--|
|           |                                  |  |
|           |                                  |  |
|           | J K L + * 1j<br>3 0 0 :n :0 10   |  |
| X C V B N | λ 6 . μ . δ / n \ 5 <b>+</b> 5 κ |  |
|           |                                  |  |

### 割当て時の注意

「Ctrl」「Alt」「Shift」「Windowsキー」は単体で割当てできません。 他のキーと組み合わせることにより割当てできます。

## 割当ての削除方法

割当てられたキー(色がグレーになったキー)をマウスでクリックします。 「All Delete」をクリックし登録された文字を削除した後、 「Program」をクリックします。